## การเปิด Allow Popup ของ Firefox

## 1. คลิกที่ด้านขวาบน และเลือก option

| 🥹 Mozilla Firefox Start Page 🛛 🗙 🕂 |                   |                  |                                                       |                                      |                                              |                     |                |                  |                       | - 🗆 🗙       |
|------------------------------------|-------------------|------------------|-------------------------------------------------------|--------------------------------------|----------------------------------------------|---------------------|----------------|------------------|-----------------------|-------------|
| Eirefox Search or enter address    |                   |                  |                                                       |                                      |                                              | ▼ C Q Search        |                | 5                | ☆ 🗎 🖡                 |             |
|                                    |                   |                  |                                                       |                                      |                                              |                     |                | 🔏 Cut            | Сору                  | Deste       |
|                                    |                   |                  |                                                       |                                      |                                              |                     |                |                  | 100%                  | +           |
|                                    |                   |                  |                                                       |                                      |                                              |                     |                | New Window       | New Private<br>Window | Save Page   |
|                                    |                   |                  |                                                       | 6                                    |                                              |                     |                | Print            | <b>O</b><br>History   | Full Screen |
|                                    |                   |                  |                                                       |                                      |                                              | 1-                  | P              | <b>O</b> ptions  | Add-ons               |             |
|                                    |                   | Q Search         |                                                       |                                      |                                              | ÷                   |                | <b>Developer</b> | Synced Tabs           |             |
|                                    |                   |                  |                                                       |                                      |                                              |                     |                | Sign in to Sync  |                       |             |
|                                    |                   | Sci<br>Mil<br>#N | entists discovered<br>lky Way, contradic<br>owYouKnow | a supermassive t<br>ting their chewy | black hole at the cer<br>caramel center theo | nter of the<br>pry. |                | + Customize      |                       | 0 U         |
|                                    |                   |                  |                                                       |                                      |                                              |                     |                |                  |                       |             |
|                                    | Downloads Bookmai | ks History       | Add-ons                                               | Sync                                 | Options                                      | Restore Pr          | evious Session |                  |                       |             |
|                                    |                   | ,                |                                                       | ,                                    |                                              |                     |                |                  |                       |             |

- 2. คลิก tab Content
- คลิกที่ pop-ups -> Exceptions.

| 💩 Mozilla Firefox Start Page                            | × the Options × +                                                                                                    |                 | - 0 ×       |
|---------------------------------------------------------|----------------------------------------------------------------------------------------------------|-----------------|-------------|
| Firefox about:preferen                                  | nces#content                                                                                                    | C Q Search      | ☆ 🗎 🖡 🎓 🛡 😑 |
| 0 General                                               | Content                                                                                                    | 0               |             |
| Content                                                 | DRM content<br>✓ Play DRM content                                                                                                    | Learn more      |             |
| <ul><li>Privacy</li><li>Security</li><li>Sync</li></ul> | Notifications         Choose which sites are allowed to send you notifications       Learn more         Do not disturb me       No notification will be shown until you restart Firefox | Choose          |             |
| 🛕 Advanced                                              | Pop-ups Block pop-up windows                                                                                                    | Exceptions      |             |
|                                                         | Fonts & Colors       Default font:     Times New Roman       ▼     Size:       16     ▼                                                                                                 | Advanced        |             |
|                                                         | Languages<br>Choose your preferred language for displaying pages                                                                                                    | Ch <u>o</u> ose |             |

- 4. พิมพ์ URL <u>http://ricetrade.dit.go.th/</u>
- 5. คลิก Allow และคลิกที่ Save Change

## Allowed Sites - Pop-ups $\times$ You can specify which websites are allowed to open pop-up windows. Type the exact address of the site you want to allow and then click Allow. -4 Address of website: 5 http://ricetrade.dit.go.th/ <u>Allow</u> Site Status http://203.148.172.17 Allow ٨ http://203.148.172.66 Allow http://localhost:14527 Allow http://localhost:16749 Allow http://localhost:19397 Allow http://localhost:20543 Allow v Remove Site Remove All Sites <u>C</u>ancel Save Changes